## Baidu IME の削除手順について

【Baidu IME について】

「Baidu IME」は、中国最大手の検索サイト「百度(バイドゥ)」が提供する無料の日本語入力ソフトです。

当該ソフトはインストールに覚えがなくても、フリーソフトなど他のソフトウェアをダウンロード・インストールする際に一緒にインストールされることがあります。

通常、Windows には、Microsoft 社の日本語入力システムMS IME が搭載されていることと、過去、「Baidu IME」を使用したパソコンにおいて、入力した文字やパソコン情報等がbaidu 社のサーバ へ送信される危険性も指摘されていることから、アンインストールを推奨します。

## 【インストール有無の確認手順】

「Windowsボタン」→「コントロールパネル」→「プログラム」→「プログラムと機能」をクリック。
「Baidu IME【バージョン番号】」(発行元 Baidu Japan Inc.)が表示されれば、
Baidu IMEがインストールされています。

| O▼III + ⊐>+□−, //                 | ネル 🕨 プログラム 🕨 プログラムと機能                                                                                            | ▼ 4 プログラムと機能の検索 👂                                                                                                    |  |
|-----------------------------------|----------------------------------------------------------------------------------------------------|----------------------------------------------------------------------------------------------------|--|
| ファイル(F) 編集(E) 表示(V) ツール(T) ヘルプ(H) |                                                                                                    |                                                                                                    |  |
| コントロール パネル ホーム                    | プログラムのアンインストールまたは変更                                                                                              |                                                                                                    |  |
| インストールされた更新プロ<br>グラムを表示           | プログラムをアンインストールするには、一覧からプログラムを選択して [アンインストール<br>]、[変更]、または [修復] をクリックします。                                         |                                                                                                    |  |
| Windows の機能の有効化また                 | *****                                                                                                    |                                                                                                    |  |
| (武無約)10                           | 登理 ▼                                                                                                    | == ▼ 🥮                                                                                                    |  |
|                                   |                                                                                                    | 発行元 1                                                                                                    |  |
|                                   |                                                                                                    |                                                                                                    |  |
|                                   |                                                                                                    | E                                                                                                    |  |
|                                   |                                                                                                    |                                                                                                    |  |
|                                   |                                                                                                    |                                                                                                    |  |
|                                   |                                                                                                    | and the second second se |  |
|                                   | Paidu IME 2.5                                                                                                    | Raidu Japan Inc                                                                                                    |  |
|                                   |                                                                                                    | Baldu Japan Inc.                                                                                                    |  |
|                                   |                                                                                                    |                                                                                                    |  |
|                                   |                                                                                                    |                                                                                                    |  |
|                                   |                                                                                                    |                                                                                                    |  |
|                                   |                                                                                                    | 100 C                                                                                                    |  |
|                                   |                                                                                                    |                                                                                                    |  |
|                                   | and the second second second second second second second second second second second second second second second |                                                                                                    |  |
|                                   |                                                                                                    |                                                                                                    |  |
|                                   |                                                                                                    | -                                                                                                    |  |
|                                   |                                                                                                    |                                                                                                    |  |
|                                   | 36個のプログラムがインストールされて                                                                                              | Bar 91 X: 10.8 GB                                                                                                    |  |
|                                   |                                                                                                    |                                                                                                    |  |

【アンインストール手順】

1.「プログラムと機能」で表示されている「Baidu IME【バージョン番号】」をダブルクリック。

| 名前            | 発行元              |
|---------------|------------------|
|               |                  |
|               | S                |
|               |                  |
|               |                  |
| Baidu IME 3.5 | Baidu Japan Inc. |
|               |                  |

2.「アンインストール」画面が表示されたら「アンインストール」をクリック。

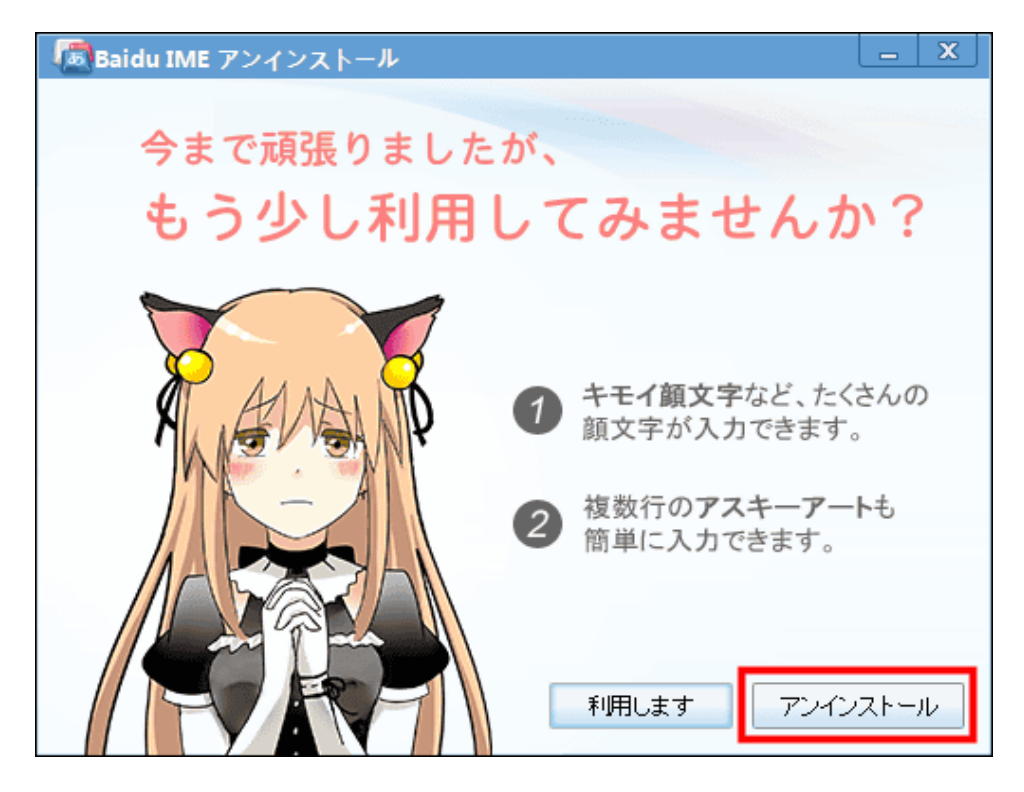

3. 再度アンインストールの確認画面が表示されます。「はい」をクリック。

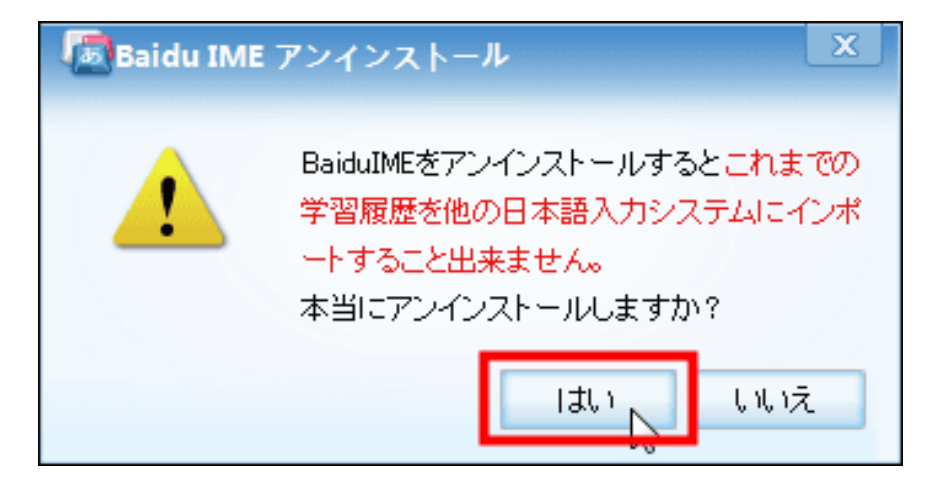

4. もう一度アンインストールの確認画面が表示されます。「アンインストール」をクリック。

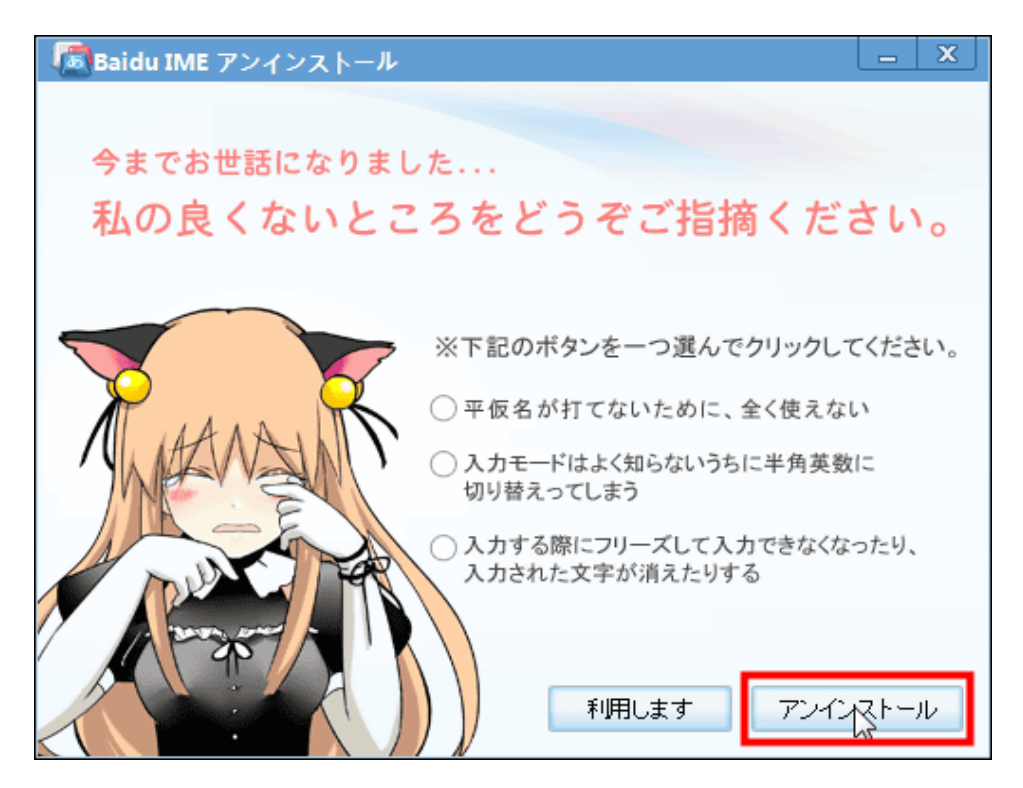

5. 学習情報と環境設定の保存について確認画面が表示されます。「いいえ」をクリック。

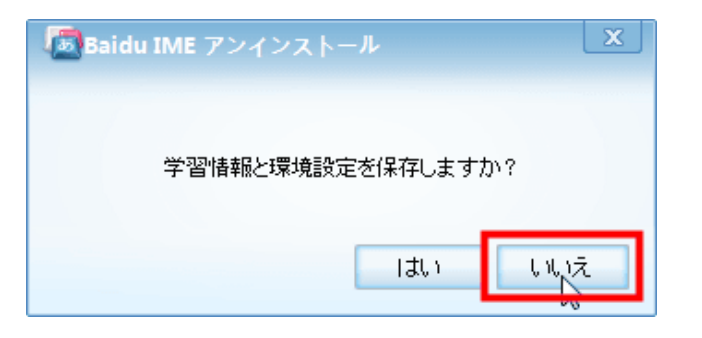

6. 下記画面が表示されたら「完了」をクリック。

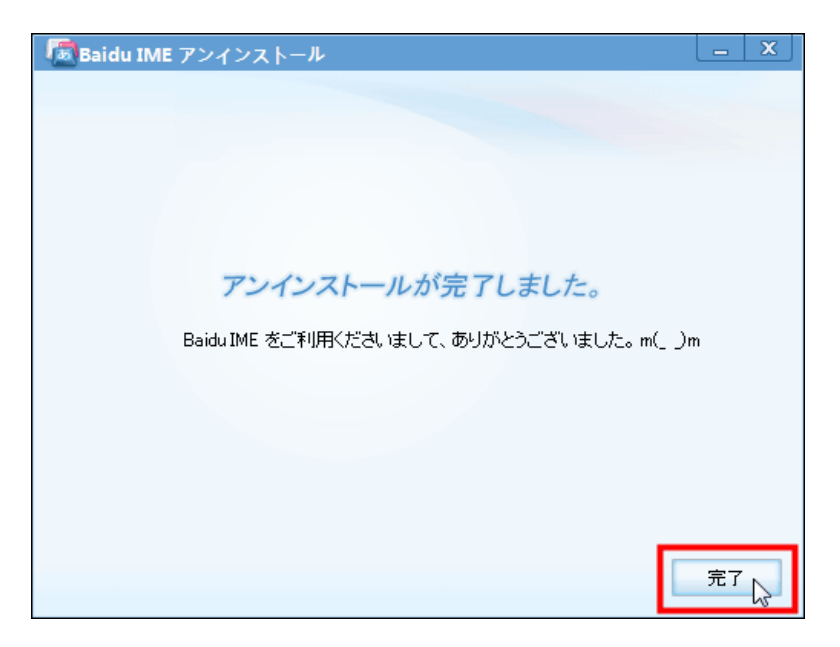

7. アンインストール完了後に、WEBブラウザでアンケート画面が表示されたら回答せずに閉じる。

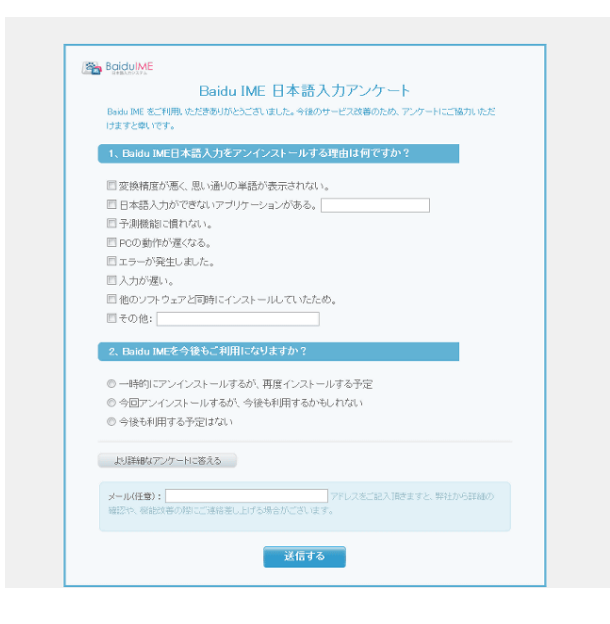

8. 念のため、「プログラムと機能」から「Baidu IME【バージョン番号】」(発行元 Baidu Japan Inc.)の表示 削除されていることを確認。